# AnatoPhysiology

### for Health Science

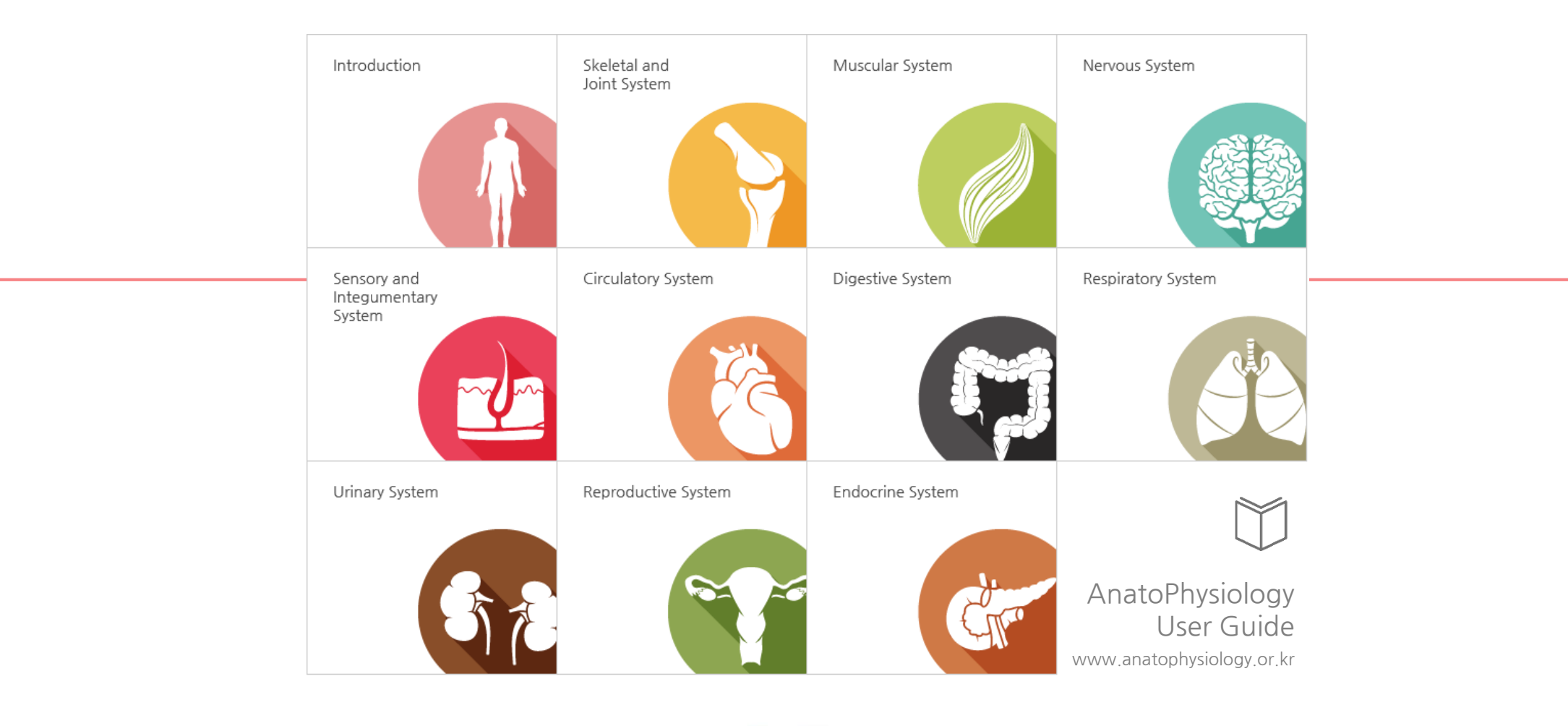

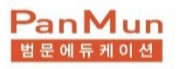

### AnatoPhysiology

콘텐츠 소개

### AnatoPhysiology 소개

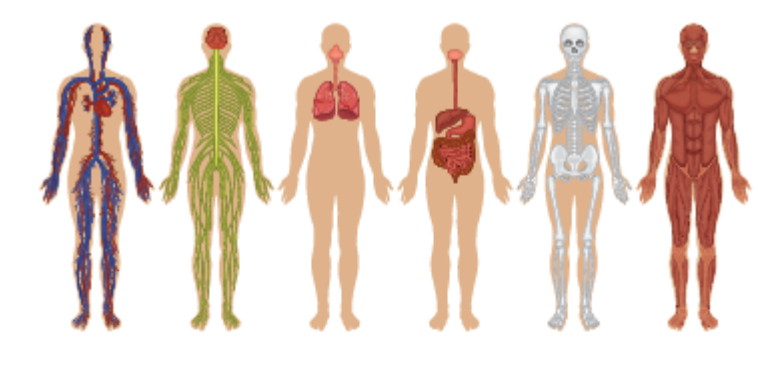

AnatoPhysiology는 범문에듀케이션과 국내 최고의 교수진이 함께 제작한 해부생리학 관련 신개념 교육콘텐츠입니다. 계통해부학을 중심으로 해부학과 생리학, 신경해부학적 개념을 설명하였으며, 일반적인 교육방식에서 설명하기 힘든 구조물별 연관성을 단지 클릭 몇 번만으로 이해할 수 있도록 구성하였습니다. 디지털콘텐츠의 장점을 최대한 살려 학습자는 인체의 구조를 입체적으로 이해할 수 있고,

교육자는 다양한 교육 툴을 통해 효과적인 학습지도를 할 수 있습니다.

### **Education Platform**

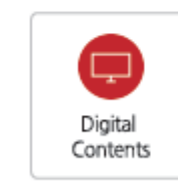

단순한 eBook을 넘어선 학습에 최적화된 Digital Contents 입니다. 카테고리 별로 핵심만을 간추려 요약/정리된 형태로 제공하고 강의영상 및 참고영상, 관련 이미지 제공 등 다양한 멀티미디어를 사용하여 기존 페이퍼 기반의 Textbook 활용을 넘어서 학습자들이 입체적 이해를 하는데 있어 효율적인 학습의 들이 될 것 입니다.

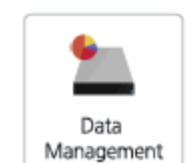

교수자가 AnatoPhysiology에서 보강하고 싶은 내용이 있다면 보유하고 있는 다양한 자료들을 직접 편집/가공하여 나만의 클레스에 공유할 수 있습니다.

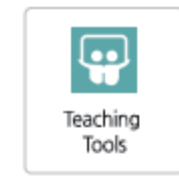

기본으로 제공된 컨텐츠를 교수자가 직접 학사일정 및 학습 계획에 맞춘 커리큘럼으로 설정할 수 있고, 또는 기존의 콘텐츠를 편집/가공 하거나 새로운 강의자료를 추가할 수도 있습니다. 해당 기능은 마치 블로그를 작성하듯 편리한 툴로 나만의 콘텐츠를 만들어 배포할 수 있습니다.

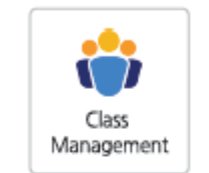

교수자는 클래스 구성원들과 질의응답 등의 커뮤니케니션이 가능하고, 구성원들의 콘텐츠 학습현황, 문제풀이 현황 등에 대한 데이터를 확인 할 수 있습니다. 이를 통해 학습자들의 취약점을 파악하고 이에 맞춘 보충 자료를 제공할 수 있습니다.

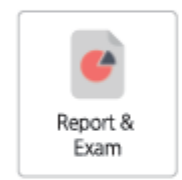

Instructor 관리 기능을 통해 교수자는 학습자들에게 리포트에 대한 제시가 가능하고 취합, 관리, 평가가 가능합니다. 또한, 문제은행을 활용하여 추가적인 모의고사를 생성/평가 후, 이에 대한 통계를 제공 받을 수 있습니다.

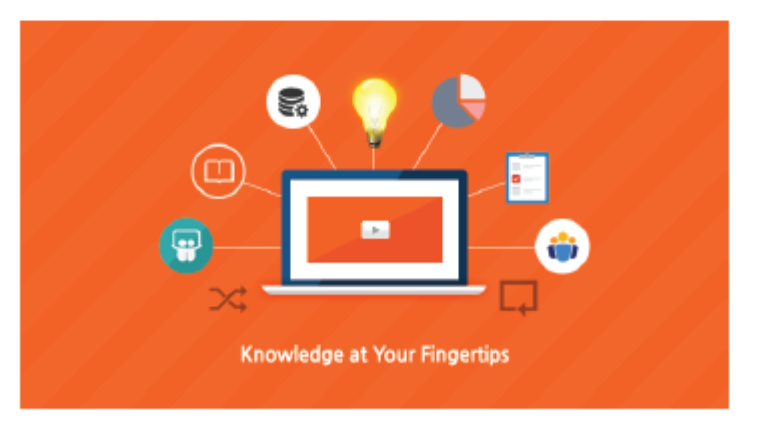

AnatoPhysiology는 보건의료인국가고시 대비에 최적화 된 콘텐츠임은 물론 이를 대비한 일상적인 교육환경에서도 최대의 효과를 낼 수 있는, 디지털만의 장점을 극대화 시킨 교육콘텐츠로 기획, 제작 되었습니다. 그 가치를 직접 경험해 보시기 바랍니다.

### 콘텐츠 세부 구성

콘테츠 목차 주요 구성 및 특징 페이지별 주요 기능

### 콘텐츠의 목차

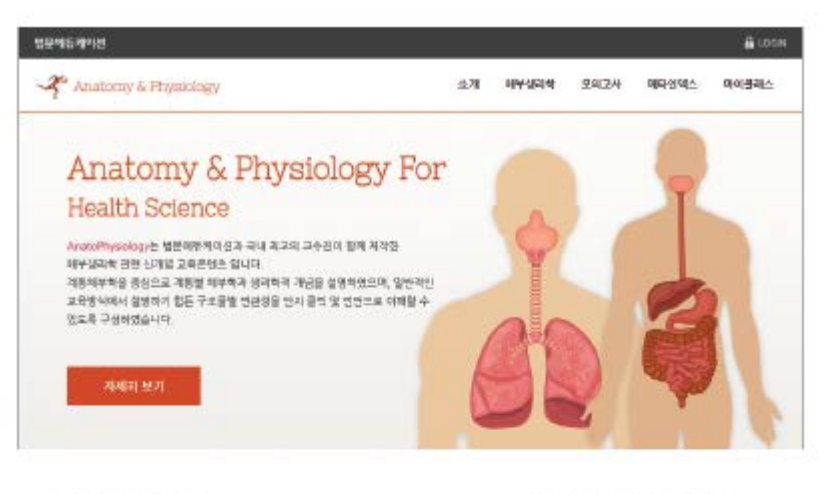

- 1. 务尽(introduction)
- 2. 뼈대 및 관련계통 (Skeletal & Joint System)
- 3. 근육계통 (Muscular System)
- 4. 신경계동 (Nervous System)
- 5, 감각 및 피부계통 (Sensory System & Integumentary System)

콘텐츠의 주요 구성 및 특징

G

1

G

6. 순환계통 (Circulatory System)

#### 모의고사\_국시대비

국가고시를 대비한 해부생리학 모의고사가 사이트 내에 기본적으로 총 6회차 탑재되어 있습니다. 문항은 회차당 30문항으로 구성되어 있고, 교육자는 자신이 보유한 다른 문제들이나 새로운 문항을 출제하여 추가로 모의고사를 생성하여 학습자에게 제공 할 수 있습니다. 교육자는 모든 클래스 구성원의 모의고사 통계를 사이트에서 확인하여 취약점 및 보완학습에 대한 맞춤식 설계가 가능합니다.

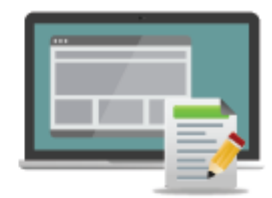

#### 메타인덱스

작성된 콘텐츠들은 메타인덱스를 통해 계통별, 가나다 순, 중요도 순으로 재정렬 할 수 있습니다. 학습자는 메타인몍스를 통해 원하는 콘텐츠에 빠르게 접근할 수 있으며, 국가고시가 임박한 시점에서는 중요도가 높은 순으로 정렬하여 효과적인 학습을 할 수 있습니다.

마이클래스

교육자는 작성한 공지사항, 학습관련 보강 자료나 참고자료 등을 클래스 구성원들과 공유할 수 있습니다. 학습자는 마이클래스를 통해 교육자와 질의응답 및 상호소통을 할 수 있으며, 구성원들은 마이페이지에서 리포트 등 해당 사이트의 모든 학습관련 내용을 한 곳에서 확인/관리할 수 있습니다.

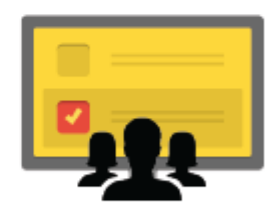

계통해부학을 중심으로 하위 단계별 분류를 통해 최종 키워드에 이르는 형태로 제작되었습니다. 키워드별 체계화된 형태로 핵심만을 요약함은 물론 각종 멀티미디어 자료와 편의기능을 통해 이해의 폭을 넓힐 수 있게 제작 되었습니다. 학습자는 Anatophysiology 사이트 안에서 인체의 구조물간 연관관계를 입체적으로 이해할 수 있습니다.

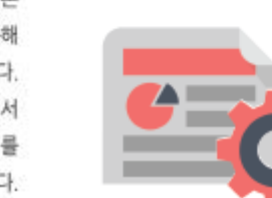

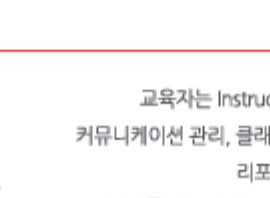

교육자는 Instructor Resource를 통해 질의응답 등의

Instructor Resource

커뮤니케이션 관리, 클래스 관리, 모의고사 관리, 교육자료 및 리포트 관리 등을 손쉽게 할 수 있습니다. 에디터를 사용하여 손쉽게 게시물, 강의자료 등을 작성하고 편리하게 나만의 Resource를 구축할 수 있으며, 이를 학습자들에게 공유할 수 있습니다.

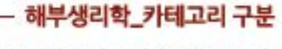

7. 소화계통 (Digestive System)

8. 호흡계통 (Respiratory System)

10. 생식계통 (Reproductive System)

11. 내분비계통 (Endocrine System)

9. 비뇨계통 (Urinary System)

### 콘텐츠 세부 구성

콘텐츠 목차 주요 구성 및 특징 페이지별 주요 기능

### 상세 페이지 기능

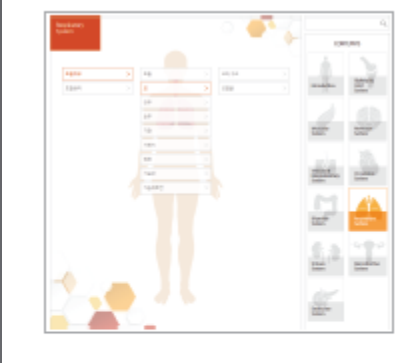

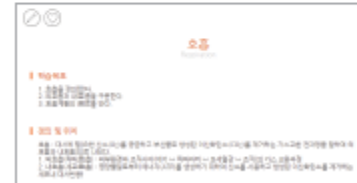

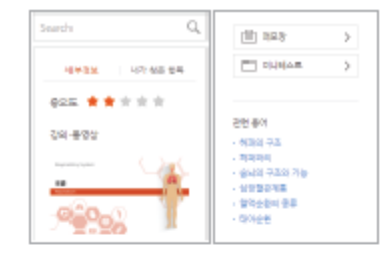

|                     | 40           | -  | -     | 16.10.211 | 881 | > |
|---------------------|--------------|----|-------|-----------|-----|---|
| 1.993               | C-74         |    |       | 18445     |     |   |
| 011031-3440610 DHES |              |    | bic . | 216.0     |     |   |
| 1.943               | 1.0033010    |    |       | 10        |     |   |
|                     | 0.400.108.00 | D. |       | 101       |     |   |
| 1.565               | 12           |    |       | -10       |     |   |
|                     |              |    |       | 45        |     |   |
|                     |              |    | 21.0  | - 64      |     |   |
| 01.                 | 654          |    |       | -         |     |   |
| -                   | 455          |    |       | 48        |     |   |

# 3 949 γ-2. 2500 2500 2500 2500 2500 2500 2500 2500 2500 2500 2500 2500 2500 2500 2500 2500 2500 2500 2500 2500 2500 2500 2500 2500 2500 2500 2500 2500 2500 2500 2500 2500 2500 2500 2500 2500 2500 2500 2500 2500 2500 2500 2500 2500 2500 2500 2500 2500 2500</t

#### ■ 메타인덱스

총론을 포함하여 총 11개의 카테고리로 구성되어 있습니다. 전체 구성을 한눈에 볼 수 있는 구조로, 계통해부학을 중심으로 하위 단계별로 분류하였습니다.

#### ■ 키워드 상세 내용

키워드별로 학습목표, 정의/위치, 형태/구조, 기능, 관련부위 안내, 부가설명, 참고이미지 등이 요약 정리 되어 있습니다.

#### ■ 멀티미디어 & 기타 기능

해당 키워드의 중요도 확인, 서치 기능, 참고이미지, 참고동영상 등의 멀티미디어적 요소를 더해, 보다 입체적인 학습이 가능하도록 구성하였고, 학습 후 미니테스트로 내용을 확인할 수 있고, 관련 부위 링크를 통해 학습의 확장성을 배가시켰습니다.

#### ■ 카테고리/페이지 이동

목차로 이동하지 않아도 보고 있는 페이지 내에서 다른 키워드로 쉽게 이동이 가능하고, 상세 내용 페이지에서 이전/다음 키워드로의 이동도 편리하게 기획하였습니다.

#### ■ 주요용어 요약 사전

주요 용어에 대해 한글과 영어가 병기된 용이 요약 사건이 탑재되어 있어, 학습 중 궁금한 키워드를 선택하여 주요 요약된 내용을 확인할 수 있습니다.

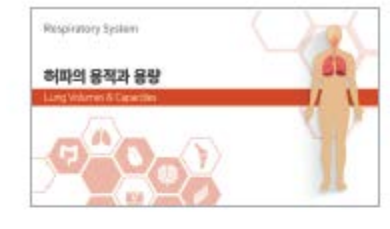

| 1000 000 |
|----------|
| 100 (    |
| 10.00.00 |
| 10.0     |
|          |
|          |
|          |
|          |

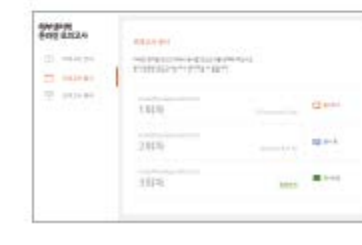

#### Tutorial VOD

- 주요 키워드별 핵심요소를 선정
- 글만으로 이해하기 힘든 부분의 동영상 강의
  진행
- 참고 동영상 추가 / 멀티미디어를 통한
  이해 중진

#### Mini Test

- 키워드별 2~4문제 탑재(약 1,000문제)
- 국시에 준하는 문항 구성으로 국시대비 효과
- 키워드에 대한 이해력 중진
- 문항에 대한 정답, 해설 확인, 즐겨찾기 기능

#### = 모의고사

- 총 6회차 모의고사 문항/결과 제공
- 회차당 30문함으로 구성
- 문향별 정답, 해설, 통계 제공
- 개인별 오답노트 제공
- 교수자 문제은행 추가 가능

카테고리 구성 주요 구성 및 특징 페이지별 주요 기능

# 해부생리학 카테고리 1. 로그인시 Student와 Instructor를 구분하여, Instructor 계정일 때에는 [Instructor] 메뉴가 추가 생성됨. 2. 총 11개로 구분되어 있는 계통 선택 시 좌측의 카테고리 가 선택된 계통에 맞게 변경 됨. 3. 선택된 계통의 표시 및 카테고리 표시. 각각 그룹의 하위 depth로 이동되며, 최종 키워드를 선택하는 형식으로 이루어짐.

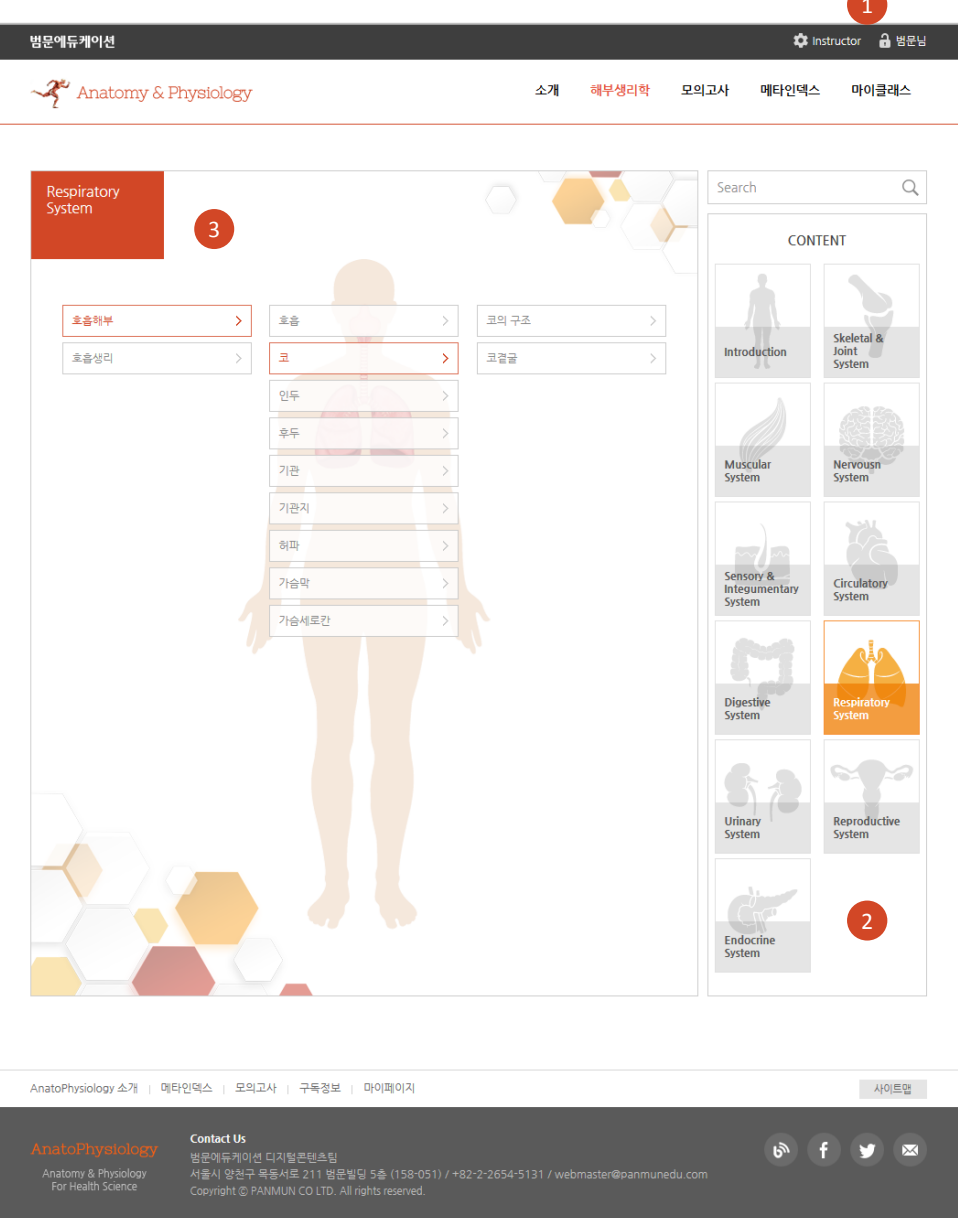

카테고리 구성 주요 구성 및 특징 페이지별 주요 기능

1. 선택된 콘텐츠의 타이틀 표기. 한글, 영문 병기 2. 콘텐츠의 내용 구성 : 학습목표, 정의 및 위치, 형태 및 구조, 기능, 관련부위, 참고 이미지 3. 키워드의 중요도 표시 : star 1~ 5개로 구분 4. 주요 키워드에 대한 동영상 강좌 탑재 5. 메모장과 키워드별 미니테스트 : 미니테스트는 4지선다 형으로 구성되어 있음 6. 선택된 키워드와 관련된 용어(키워드)가 표시되어, 선택 시 해당 키워드 페이지로 이동됨.

콘텐츠의 구성

Anatomy & Physiology 소개 해부생리학 모의고사 메타인덱스 마이클래스 = 攻急码早 V) 고렵문 V) 主  $\sim$ Q 1 코곁굴 세부정보 내가 찾은 함복 공모도 ★ ★ 🚖 🚖 \* 하습목표 감의 동영상 코걸굴의 종류와 열리는 곳을 안다. | 경의 및 위치 코 주변의 뼈들 중 굴처럼 빈 공간이 있어 속에 공기가 차있고 코만으로 열림 | 형태 및 구조 iiii 메모장 1. 長井 1) 이마굴 : 중간콧길에 열림 [1] 미니테스트 2) 별칩굽 : 중간콧길과 위콧길에 열링 3) 나비굴 : 위봇길에 열렁 4) 위탁굴 : 중간콧길에 열립, 가장 크다. 관련 용어 2. 코곁끝영(empyerna, sinusitis) : 축농중, 위턱굴에서 빈빨 3 코눈용관(nasolacrimal duct) : 눈물이 눈물경에서 코안의 이랫못길로 흘러가는 동로 . 코안과 코걸궁 1 기능 머리뼈의 무개를 감소시킴, 발성시 공명작용, 코안으로 배출(drain) | 관련부위 Dirim. · 참고이마지 코경굴 나비권 이야글 나비굴 ----병장뼈병장 이야글 Frontal sinut 별집뼈별집 위덕글 위덕금 — Manilar 가족면 9548 AnatoPhysiology 소개 메타안텍스 모티고사 구독정보 마이페이지 시아트랍 6 f 🎔 🖾

🔅 instructor 🔒 범문님

병문에듀케이션

카테고리 구성 주요 구성 및 특징 페이지별 주요 기능

1 콘텐츠의 구성(부가기능) ≡ 호흡해부 ✓ > ± ∧ > 코곁굴  $\sim$ 호흡 코 인두 후두 1. 콘텐츠 페이지 내의 상단 Navigation에서 다른 카테고 기관 리로 바로 이동 기관지 허파 가슴막 가슴세로칸 2. 수정요청 : 아이콘을 누르면 '콘텐츠 수정요청' 작성란이 2 팝업 됨. 로그인 한 작성자의 이름과 수정요청을 클릭한 페이지가 자동으로 저장되고, 수정요청 하는 내용을 작 콘텐츠 수정요청 성하여 제출하면 콘텐츠 담당자에게 자동 전송되어 검수 AnatoPhysiology를 구독해 주셔서 감사합니다. 콘텐츠 내용 중 잘못된 정보나 오타가 있으면 수정해 주시기 바랍니다. 후 반영 됨 수정요청 내용은 콘텐츠 개발진에 전달되어 검토 후에 수정여부가 결정되며, 검토 결과에 대한 내용은 메일로 전달해 드리겠습니다. 검토 및 반영시기는 다소 시간이 걸릴 수 있으니 이점 양해해 주시기 바랍니다. 더 좋은 콘텐츠 개발을 위해 노력하겠습니다. 작성자 범문 3. 즐겨찾기(스크랩): 해당 페이지를 즐겨찾기 하면, 마이 이메일 (선택) 이메일 주소를 입력하세요. 클래스 내 '마이페이지'에 자동으로 스크랩 됨. 수정요청페이지 코곁굴 수정문의 수정이 요구되는 내용이 있다면 기재해 주시기 바랍니다. 콘텐츠 내용 외 기타 문의는 고객센터로 부탁 드립니다. ~ (예시) ㅇㅇㅇ의 기능은 ㅇㅇㅇ가 아닌 ㅇㅇㅇ의 기능입니다. ~ 출처/참고자료 (선택) 인터넷 주소 또는 사이트명을 입력해 주세요. 확인 취소

카테고리 구성 주요 구성 및 특징 페이지별 주요 기능

### 콘텐츠의 구성(부가기능)

 메모장 : 학습 중 필요한 사항을 메모장 프로그램을 통해 메모해 놓을 수 있습니다. 제목과 내용을 입력 후 메모작 성을 완료하면, 작성한 일자와 페이지의 출처가 메모 내 용과 함께 자동으로 저장됩니다.

 미니테스트 : 미니테스트는 4지선다형으로 작성되어 있 습니다. 문항풀이를 마치면 제출하기 버튼이 활성화 됩 니다.

 제출하기를 누르면 정오답 여부와 함께 하단에 정답 및 해설이 나타납니다. 해당 미니테스트는 언제나 다시 풀 수 있으며, 주요 문항은 스크랩하여 저장할 수 있습니다.

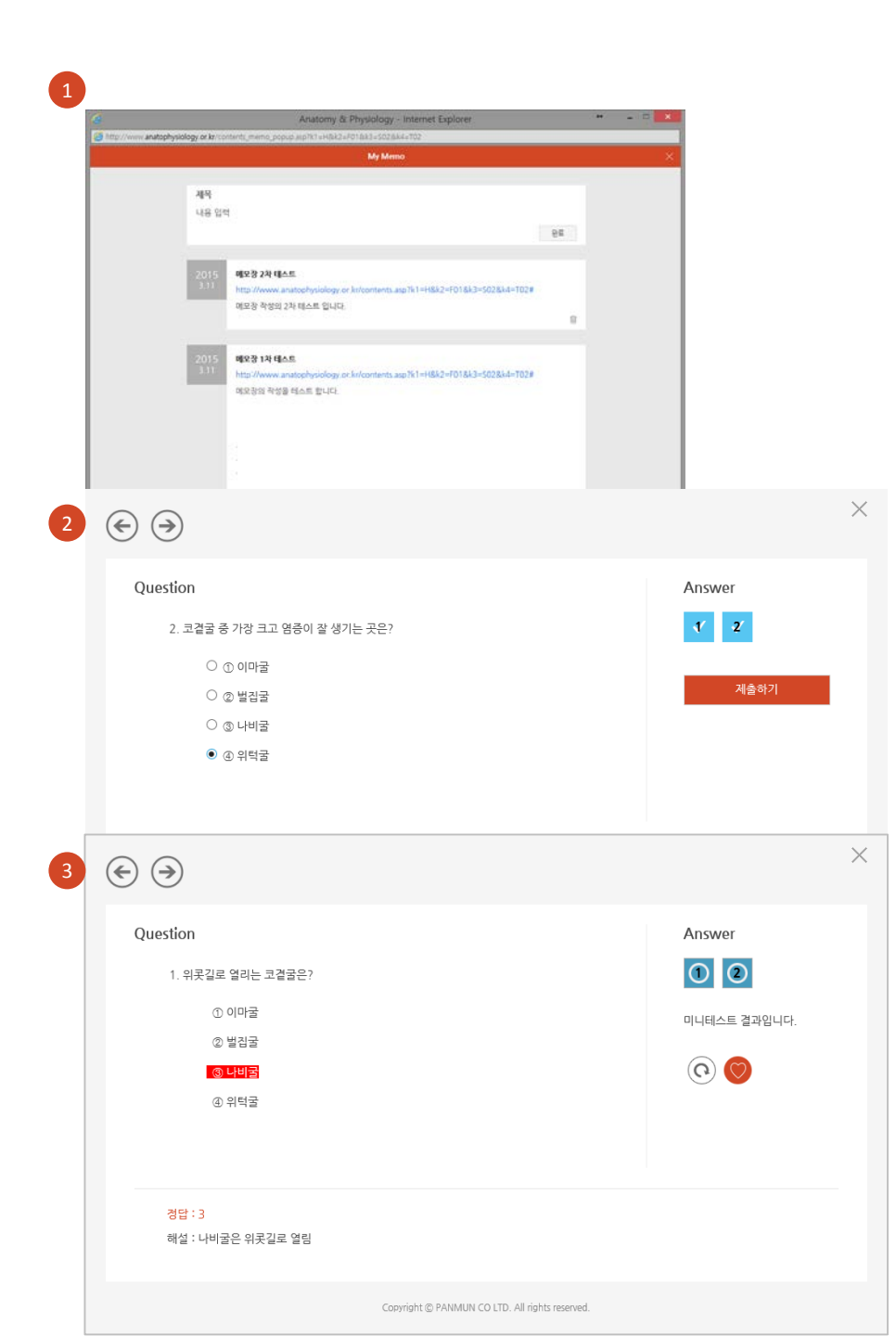

카테고리 구성

주요 구성 및 특징

페이지별 주요 기능

- 모의고사 문항 또한 스크랩하여, [마이페이지]에 등록가

- 문항당 세부 내역은 [마이페이지]에서 확인

- 결과 페이지에서는 전체 점수와 정오답 현황만 보여짐

2. [모의고사 응시] 페이지에서 응시완료 된 회차에 대해 '결 과보기'를 선택하면, [모의고사 결과] 페이지로 이동되어 회 차별 응시결과를 확인할 수 있음.

로 구분되어 나타남.

확인 가능함 - 모의고사 응시의 과정은 '응시하기', '응시 중', '응시완료'

를 완료하면 다시 풀 수는 없음 - 한번 응시한 모의고사는 [마이페이지]에 등록 되어 있어

- 국시에 준한 문제들로 구성되어 있으며, 모의고사 풀이

- 회차당 문항수는 총 30문항으로 구성되어 있음.

1. 해부생리학 국가고시 모의고사 총 6회차 기본 등록됨.

범문에듀케이션

### 모의고사의 구성

| 🜱 Anatomy & Physiology            |                            |                                |                            | 소개                                      | 해브                        | 부생리학                         | 모의             | 고사   | 메타인                              | 텍스            | 마이클리     | 신        |
|-----------------------------------|----------------------------|--------------------------------|----------------------------|-----------------------------------------|---------------------------|------------------------------|----------------|------|----------------------------------|---------------|----------|----------|
|                                   |                            |                                |                            |                                         |                           |                              |                |      |                                  |               |          |          |
| 헤티새리하                             |                            |                                |                            |                                         |                           |                              |                |      |                                  |               |          |          |
| 에구경디역<br>온라인 모의고사                 | 모이고사운시                     |                                |                            |                                         |                           |                              |                |      |                                  |               |          |          |
|                                   |                            | 나에나 오너하네                       |                            | 이 시도바퀴 것                                | 400                       |                              |                |      |                                  |               |          |          |
| ① 포력포자 한대                         | 아래의 회사별 모의고<br>응시 완료된 모의고사 | 사에서 용시할 -<br>는 다시 응시하(         | 길의고/사물<br>실 수 없습           | ⊵ 선택해 쑤<br>니다.                          | 입지오.                      |                              |                |      |                                  |               |          |          |
| 📺 모의고사 응시                         |                            |                                |                            |                                         |                           |                              |                |      |                                  |               |          |          |
| 때까 모의고사 결과                        | AnatoPhysiology            | y Mock Test                    |                            |                                         |                           |                              |                |      | _                                |               |          |          |
|                                   | 1회차                        |                                |                            |                                         |                           |                              | <u>결과보</u>     | 2    |                                  | 응시완료          |          |          |
|                                   | AnatoPhysiology            | y Mock Test                    |                            |                                         |                           |                              |                |      |                                  |               |          |          |
| 1                                 | 2회차                        |                                |                            |                                         |                           | 총 문항:                        | 수 : 30문        | 00   | L f                              | 응시하기          |          |          |
|                                   | AnatoPhysiology            | y Mock Test                    |                            |                                         |                           |                              |                |      |                                  |               |          |          |
|                                   | 3회차                        |                                |                            |                                         |                           |                              | <u>결과보</u>     | 2    | <b>1</b>                         | 응시완료          |          |          |
|                                   | AnatoPhysiology            | y Mock Test                    |                            |                                         |                           |                              |                |      |                                  |               |          |          |
|                                   | 4회차                        |                                |                            |                                         |                           | 총 문항                         | 수 : 30문        | 50   | ┟╻╡                              | 5시 <b>하</b> 기 |          |          |
|                                   | AnatoPhysiol               |                                |                            |                                         |                           |                              |                |      |                                  |               |          |          |
|                                   | 5회차                        | 모의고사                           | 결과                         |                                         |                           |                              |                |      |                                  | 2             |          |          |
|                                   | AnatoPhysiol<br>6회차        | 응시만료 된<br>현황의 O. XI<br>전체 모의고/ | 회차별 모으<br>를 누르시면<br>나의 경오답 | (고사 결과를<br>  해당 문항과<br> 및 해설은 <u>'비</u> | 보실 수 있<br>해설을 보<br>H이 페이지 | (습니다.<br>(실 수 있습)<br>[에서 확인] | 니다.<br>8 주시기 비 | 만나다. |                                  |               |          |          |
|                                   |                            | 1회적                            |                            | 2회자                                     |                           | 3회차                          |                | 4회차  |                                  | 5회차           | 63       | 2        |
|                                   |                            | 4 커리 프라프라                      |                            |                                         |                           |                              |                |      |                                  | -             | . 2004 - |          |
|                                   | _                          | · 외시· 모의고사                     |                            |                                         |                           |                              |                |      | - <b>7%</b> = 오달 : 28<br>취득검수 2검 |               |          | 28<br>2점 |
|                                   |                            | 문행                             | 1                          | 2                                       | 3                         | 4                            | 5              | 6    | 7                                | 8             | 9        | 10       |
|                                   |                            | 저출                             | 1                          | 2                                       | 2                         | 3                            | 3              | 2    | 2                                | 3             | 3        | 3        |
| .natoPhysiology 소개   메타인덱스   모의고사 | 구독정보   미                   | 정답                             | 3                          | 2                                       | 3                         | 1                            | 5              | 5    | 2                                | 2             | 1        | 3        |
| Contact Us                        |                            | 현황                             | X                          | 0                                       | ×                         | ×                            | ×              | ×    | 0                                | ×             | ×        | 0        |
| Anatomy & Physiology 서울시 양천구 목동   | 지털콘텐츠팀<br>서로 211 범문빌딩 :    | 운항                             | 11                         | 12                                      | 13                        | 14                           | 15             | 16   | 17                               | 18            | 19       | 20       |
|                                   | IUN CO LTD. All righ       | 제출                             | 2                          | 4                                       | 3                         | 3                            | 3              | 4    | 3                                | 2             | 4        | 3        |
|                                   |                            | 정답                             | 1                          | <u></u> 1                               | -4                        | 4                            | 4              | 2    | 4                                | 4             | े1       | -4       |
|                                   |                            | 전황                             | ×                          | X                                       | ×                         | ×                            | х              | x    | ×                                | Х             | x        | x        |
|                                   |                            | 문양                             | 21                         | 22                                      | 23                        | 24                           | 25             | 26   | 27                               | 28            | 29       | 30       |
|                                   |                            | 지율                             | 3                          | 2                                       | 3                         | 2                            | 1              | 2    | 4                                | 3             | 3        | 4        |
|                                   |                            | 정답                             | 5                          | 3                                       | 2                         | 3                            | 5              | 1    | 3                                | 3             | 5        | 5        |
|                                   |                            | 인황                             | х                          | - <b>X</b>                              | х                         | ×                            | ×              | X    | Х                                | 0             | х        | X        |
|                                   |                            |                                |                            |                                         |                           |                              |                |      |                                  |               |          |          |
|                                   |                            |                                |                            |                                         |                           |                              |                |      |                                  |               |          |          |

🌣 Instructor 🛛 🔒 범문님

카테고리 구성 주요 구성 및 특징 페이지별 주요 기능

- 메타인덱스의 구성 1. 계통별 인덱스 : 계통별로 구분하여 등록되어 있는 하위 키워드를 나열함으로써 전체의 구성을 한 눈에 볼 수 있 으며, 원하는 내용을 빠르게 찾을 수 있습니다.
- 가나다 순 인덱스 : 약 400여개의 키워드를 가나다 순으 로 정렬하여 나열함으로써 자신이 원하는 키워드가 등록 되어 있는지 빠르게 확인할 수 있습니다.
- 중요도 순 인덱스 : 키워드를 중요도 순으로 정렬하여,
  국시에 임박했을 때 필요한 부분만 빠르게 확인하여 효
  율적인 시간 배분을 할 수 있습니다.

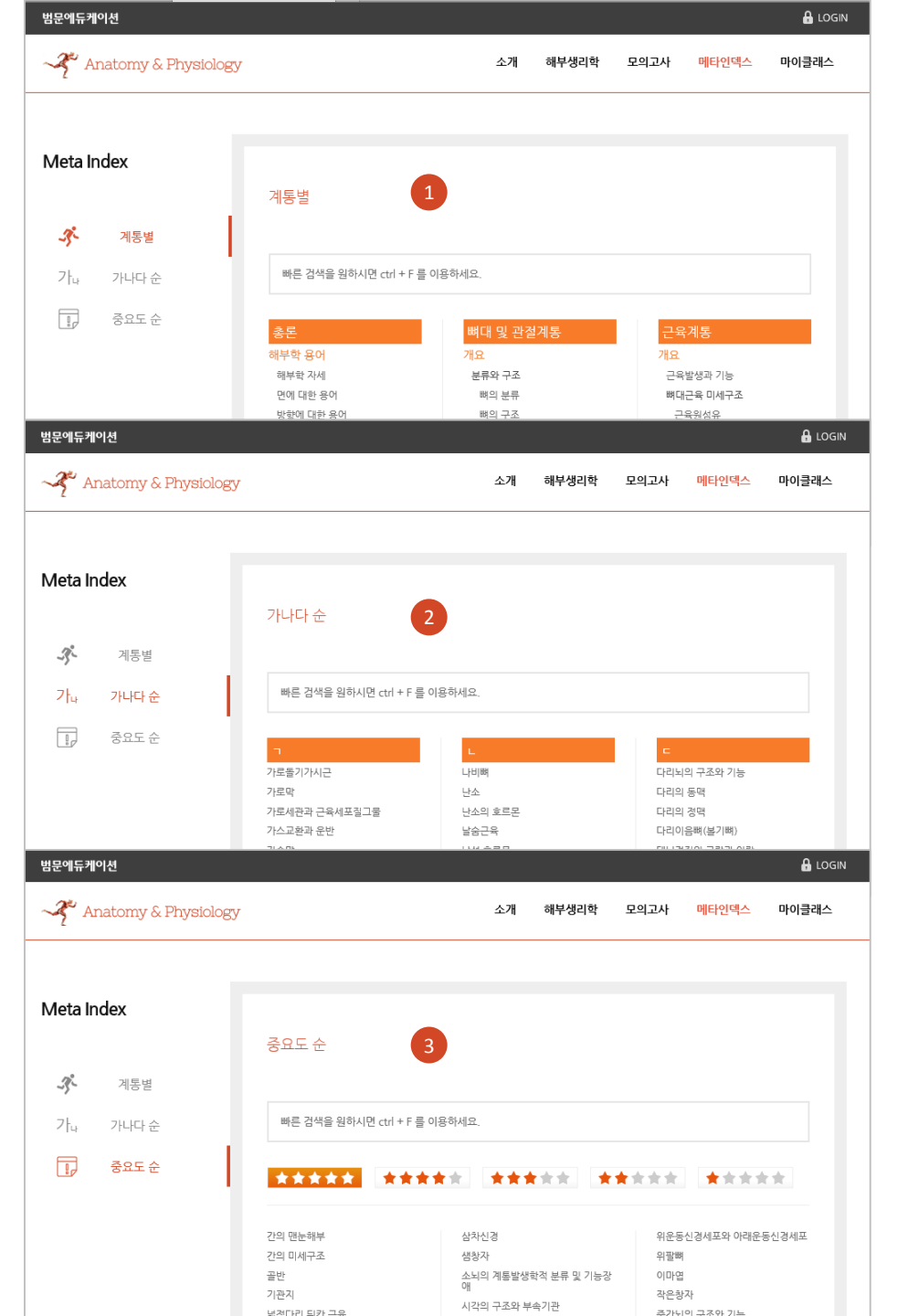

카테고리 구성 주요 구성 및 특징 페이지별 주요 기능 마이클래스의 구성
 1. 마이클래스는 마이페이지 영역이 포함되어 있습니다. 기
 본 메뉴는 클래스 구성원들 전체에 해당하는 내용이며,
 마이페이지는 나의 계정으로 활동한 활동 내역을 보관하
 는 장소입니다. 클래스 구성원들은 콘텐츠를 수용하는
 입장이며, 학습질문 외에는 클래스 구성원들과 게시글을
 공유할 수 없습니다.

2. 공지사항 : 클래스내 공지된 내역을 보실 수 있습니다.

- 자료실 : Instructor가 별도 제공하는 자료에 대한 내용
  을 볼 수 있습니다.
- 질문/답변 : 클래스 구성원들이 질문한 대역과 이에 대한 답변 현황을 볼 수 있습니다.

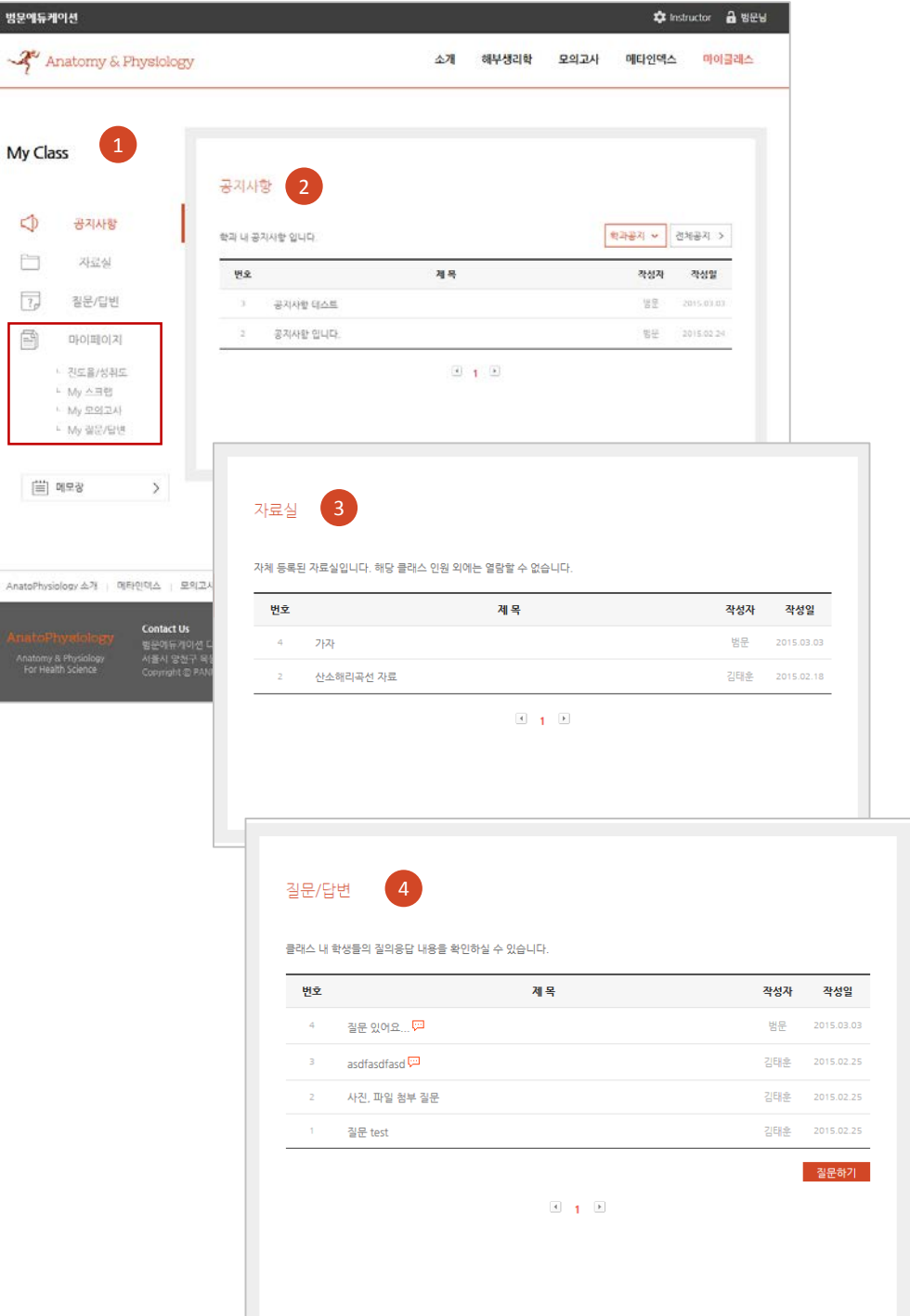

카테고리 구성 주요 구성 및 특징 페이지별 주요 기능

### 마이페이지의 구성

- 진도율/성취도 : 전체 콘텐츠와 카테고리별 진도율을 한 눈에 볼 수 있게 표시합니다. 전체 진도율에는 권장진도 율을 표시하여, 학습기간 동안 수행해야 할 진도분량을 표현하여 학습을 독려합니다.
- My 스크랩: 학습 중 기억할 만한 것들을 클릭 한번으로
  모아볼 수 있습니다. 스크랩 항목은 '콘텐츠', '미니테스
  트', '모의고사', '공지사항', '자료실', '질문/답변'이며, 메
  뉴 선택시 하단에 스크랩한 내용이 보여집니다.
- 3. My 모의고사 : 회차별 풀이를 완료한 모의고사 현황을
  한 눈에 볼 수 있습니다. 회차별 취득점수를 확인할 수
  있으며, 회차별 전체 문항에 대한 확인 및 틀린 문제만
  모아 보실 수도 있습니다.

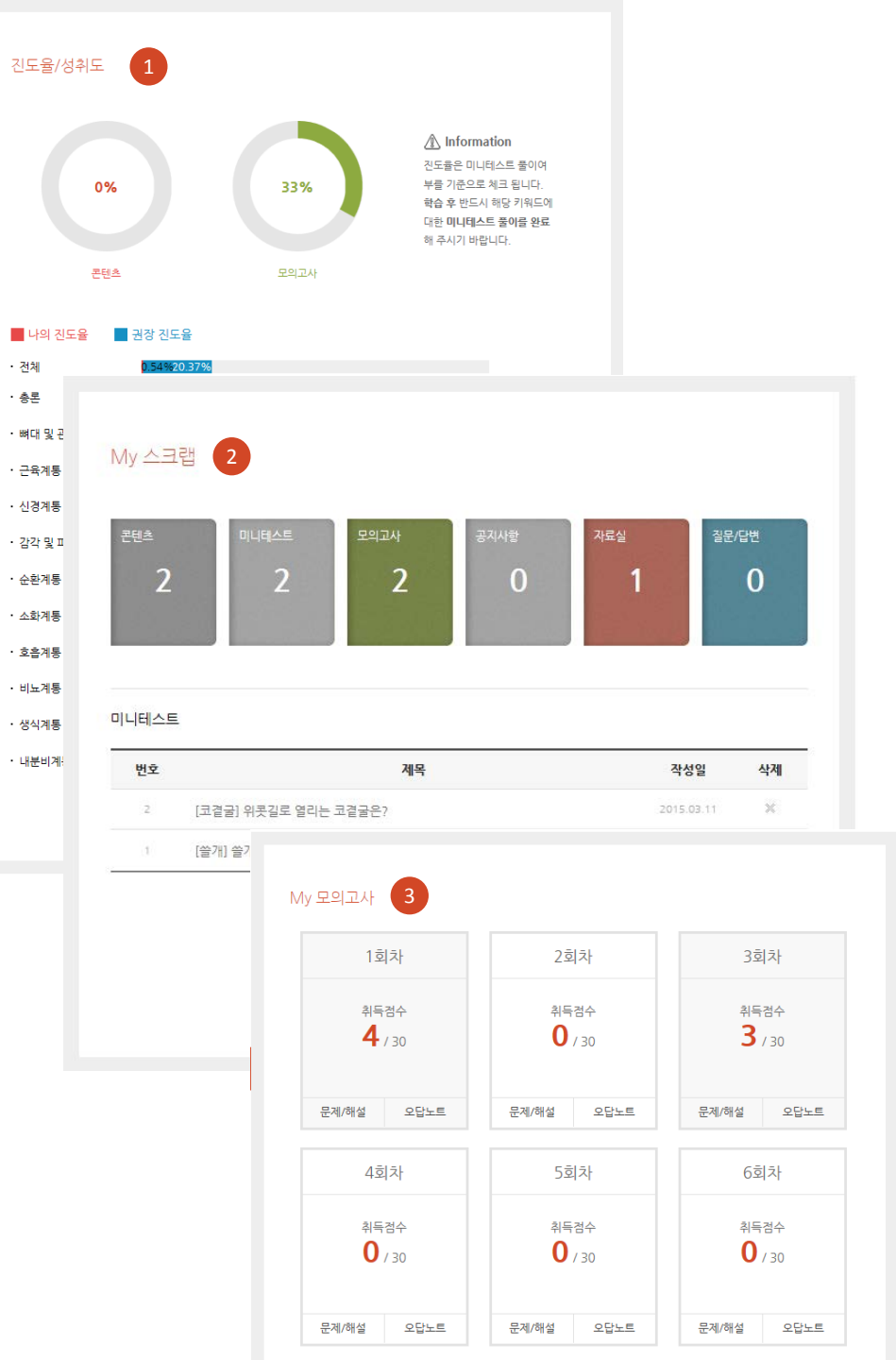

카테고리 구성 주요 구성 및 특징 페이지별 주요 기능 Instructor의 구성 Instructor 1 공지사항 질문/답변 1. Instructor는 신청을 받아 별도 계정으로 발급되며, 클래 자체자료실 스 구성원들에게 공지 및 자료 등을 Push 할 수 있습니 Resources 다. 등록된 자료는 클래스 구성원들이 [마이클래스]에서 확인이 가능합니다. 2. Resource에서는 AnatoPhysiology 내에 등록된 '미니 Chapter 01. 총론 테스트'의 자료를 활용할 수 있습니다. 이를 통해 자체 모 벟 문제 / 보기 해부학자세의 손의 모양은 ? 의고사 출제 시 미니테스트 문항을 인용하여 추가적으로 . 손가락을 굽히고 재봉선에 댄다. 모의고사를 등록할 수 있습니다. 돋보기 버튼을 누르면 1. 시상면 2. 이마면 해당된 내용을 미리보기 할 수 있습니다. 3. 경중면 4 슈평며 인체를 위와 아래로 구분하는 면은 ? 1. 시상면 2. 이마면 3. 정중면 4. 수평면 3. 다운로드 버튼을 누르면 해당 문항을 hwp 파일로 다운 1. 위, 아래 2. 안쪽, 가쪽 3. 속, 바깥 로드 할 수 있습니다. 4 범종 내장종

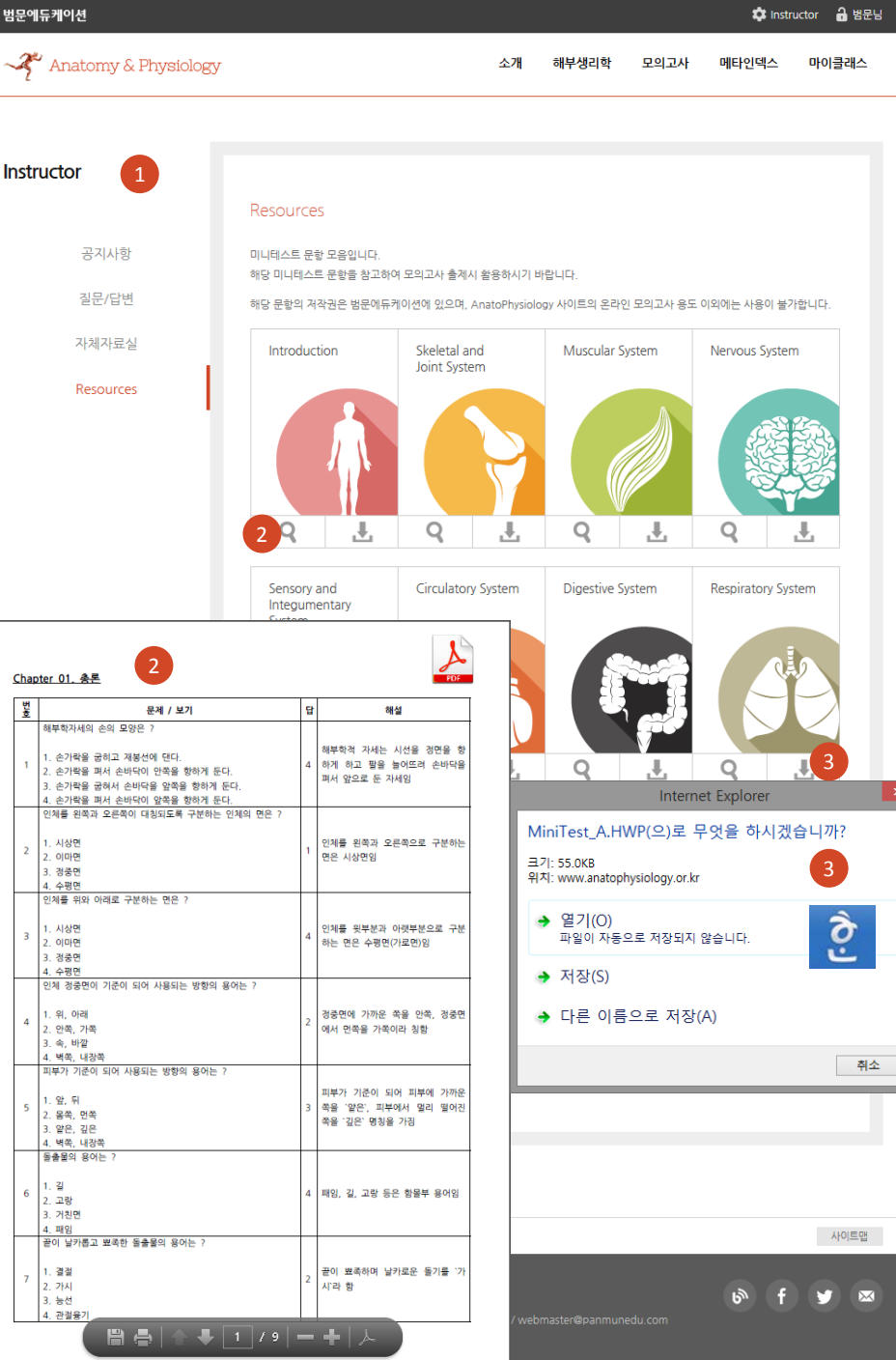

### 모바일 이용자 가이드 Android ver,

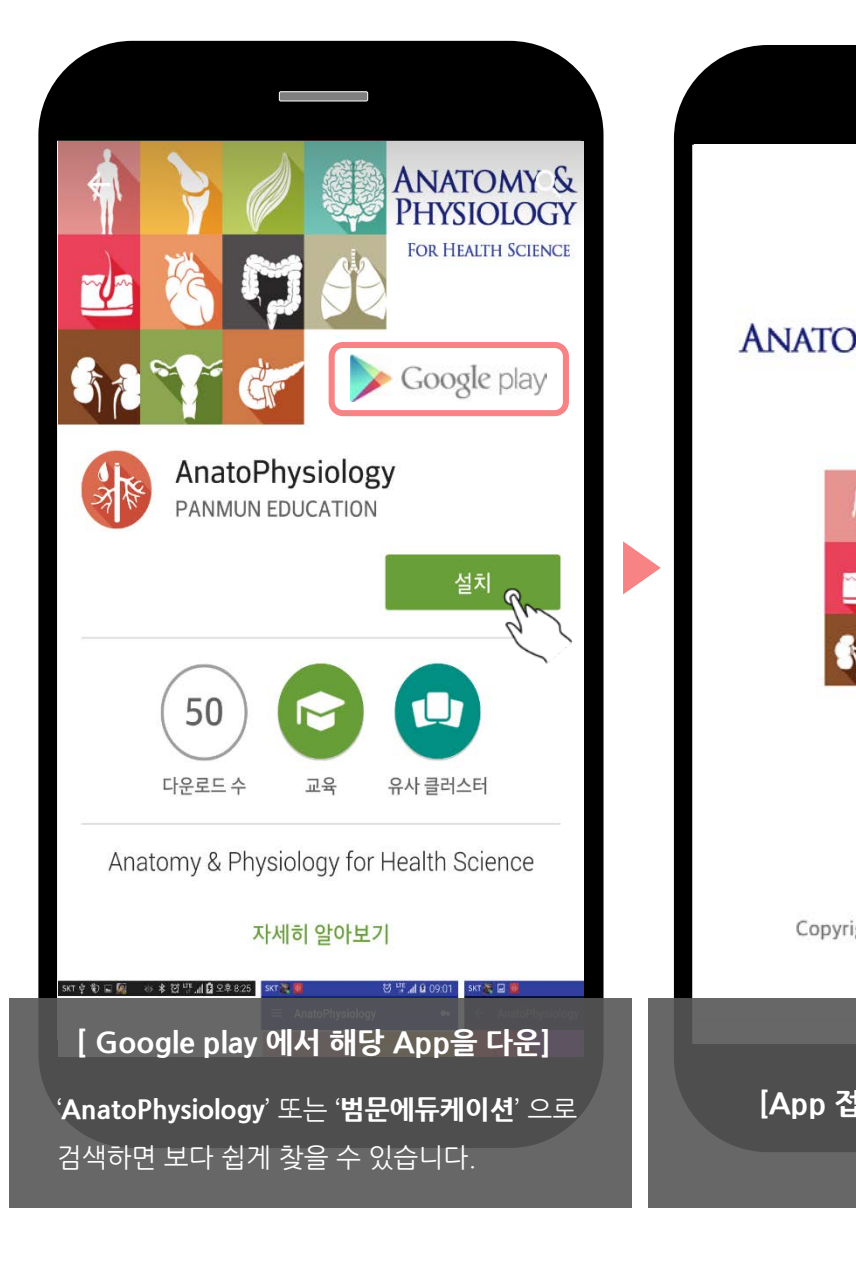

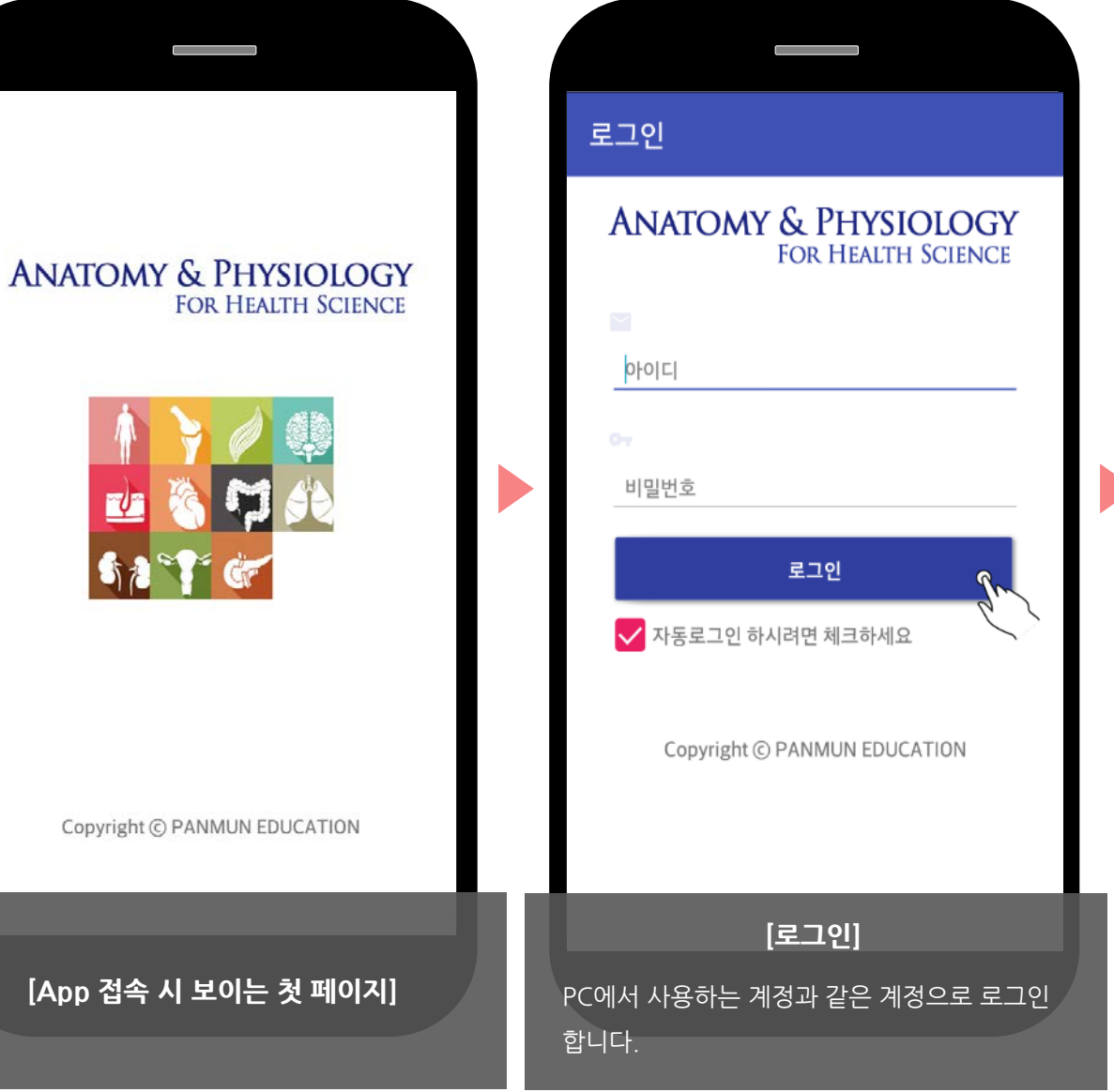

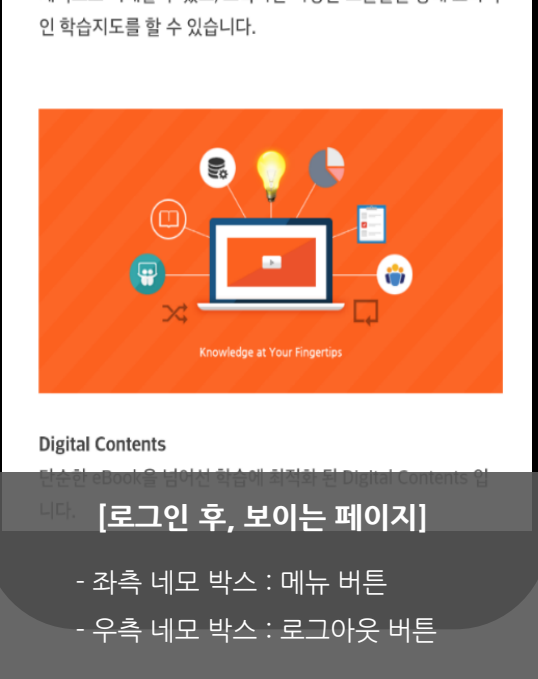

다. 디지털콘텐츠의 장점을 최대한 살려 학습자는 인체의 구조를 입 체적으로 이해할 수 있고, 교육자는 다양한 교율툴을 통해 효과적 인 학습지도를 할 수 있습니다.

AnatoPhysiology는 범문에듀케이션과 국내 최고의 교수진이 함께 제작한 해부생리학 관련 신개념 교육콘텐츠입니다. 계통해부학을 중심으로 해부학과 생리학, 신경해부학적 개념을 설명하였으며, 일반적인 교육방식에서 설명하기 힘든 구조물별 연관성을 단지 클릭 몇 번만으로 이해할 수 있도록 구성하였습니 다.

07

☰ 해부생리학

### 모바일 이용자 가이드 Android ver.

#### 해부생리학 AnatoPhysiology 201 해부생리학 $\equiv$ 07 AnatoPhysiology 07 근육계통 전체 AnatoPhysiology는 범문에듀케이션과 국내 최고의 교수진이 0 함께 제작한 해부생리학 관련 신개념 교육콘텐츠입니다. 계통해부학을 중심으로 해부학과 생리학, 신경해부학적 개념을 팀을 근육발생과 기능 설명하였으며, 일반적인 교육방식에서 설명하기 힘든 구조물별 별 0 Development & Function of Muscles 1. 근육의 발생배엽을 안다. 2. 근육의 종류별 기능을 이해한다. 연관성을 단지 클릭 몇 번만으로 이해할 수 있도록 구성하였습니 홍길동 <u>-</u>입 디지털콘텐츠의 장점을 최대한 살려 학습자는 인체의 구조를 입 gdhong@panm edu.com I과적 체적으로 이해할 수 있고, 교육자는 다양한 교율툴을 통해 효과적 근육원섬유 로그아웃 하시겠습니까? Myofibril 1. 근육섬유 내 근육원섬유의 구조를 A Home 이해한다.... 취소 로그아웃 👗 My Class 가로세관과 근육세포질그물 T-tubule & Sarcoplasmic Reticulum Scraps 뼈대근육 가로세관의 구조와 근육세포질그물과의 관계를 이해한다. Mock Test wrong answer note 감각 및 피부계통 Sensory & Integumentary 뼈대근육의 구조 System AnatoPhysiology G AnatoPhysiology G C C Structure of Skeletal Muscle G 1. 뼈대근육의 일반적 형태를 이해한다. **Digital Contents** 2. 인체에 존재하는 근육의 형태를 구분한다. 단순한 eBook을 넘어선 학습에 최적화 된 Digital Contents 입 [Chapter별 하위 목차 확인] [로그아웃] [계정 확인 / 메뉴 버튼] [AnatoPhysiology 메인 목차] 메인 콘텐츠에서 각각의 챕터를 누르면, 별표로 메뉴버튼을 누르면 개인별 계정 확인 및 계정 아래 이동한 페이지에서 열쇠 버튼을 눌러 언제라도 해당 메뉴 버튼을 통해 전체 콘텐츠의 목차를 중요도가 표시된 리스트를 확인할 수 있습니다. 메뉴 목록, 기타 카테고리들을 볼 수 있습니다 App의 종료가 가능합니다. 확인할 수 있습니다.

#### # 모바일 App에서는 PC버전과 달리 일부 기능을 이용할 수 없습니다.

01

\*\*\*

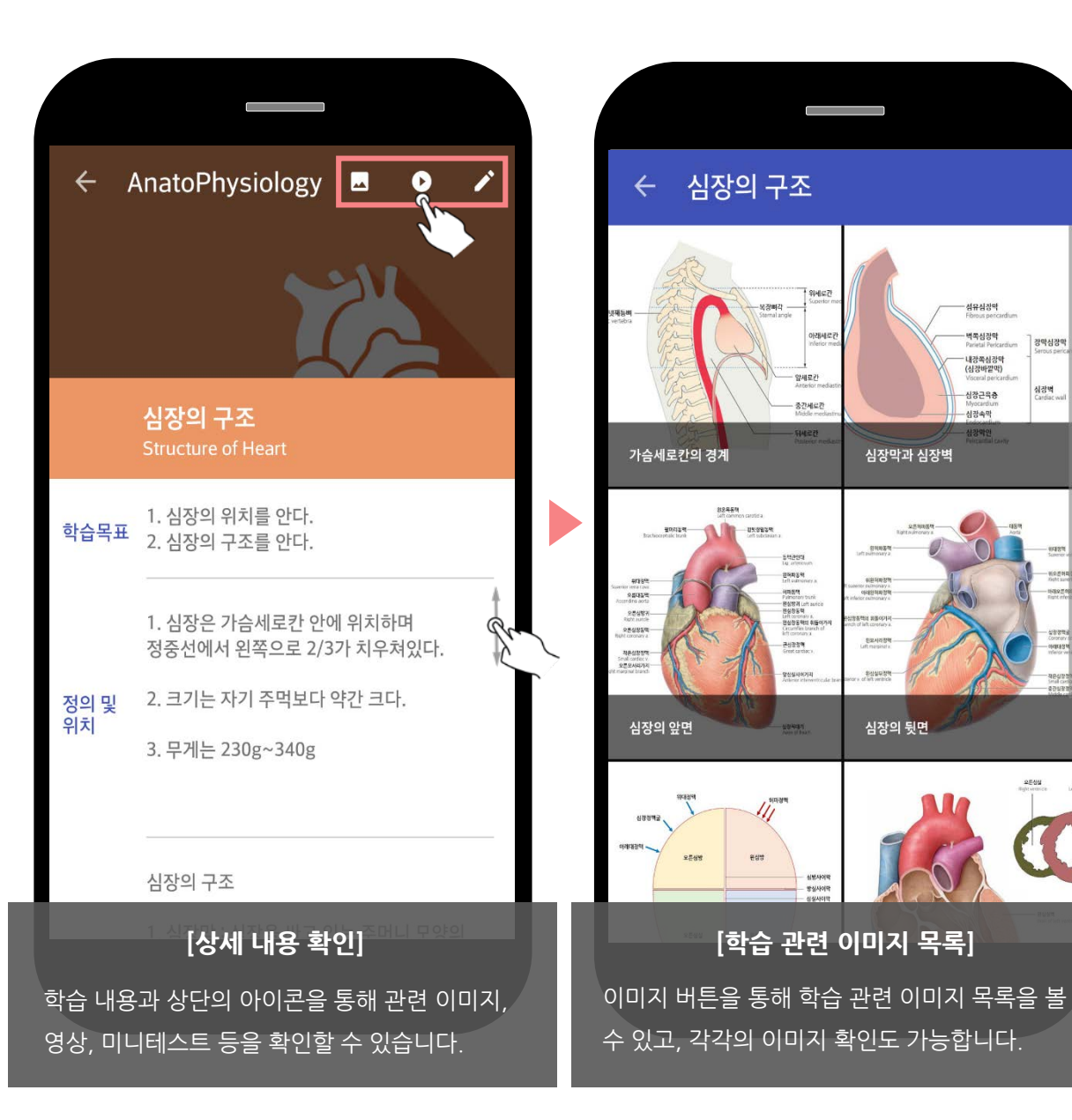

강막심강막

심장벽 Cardiac v

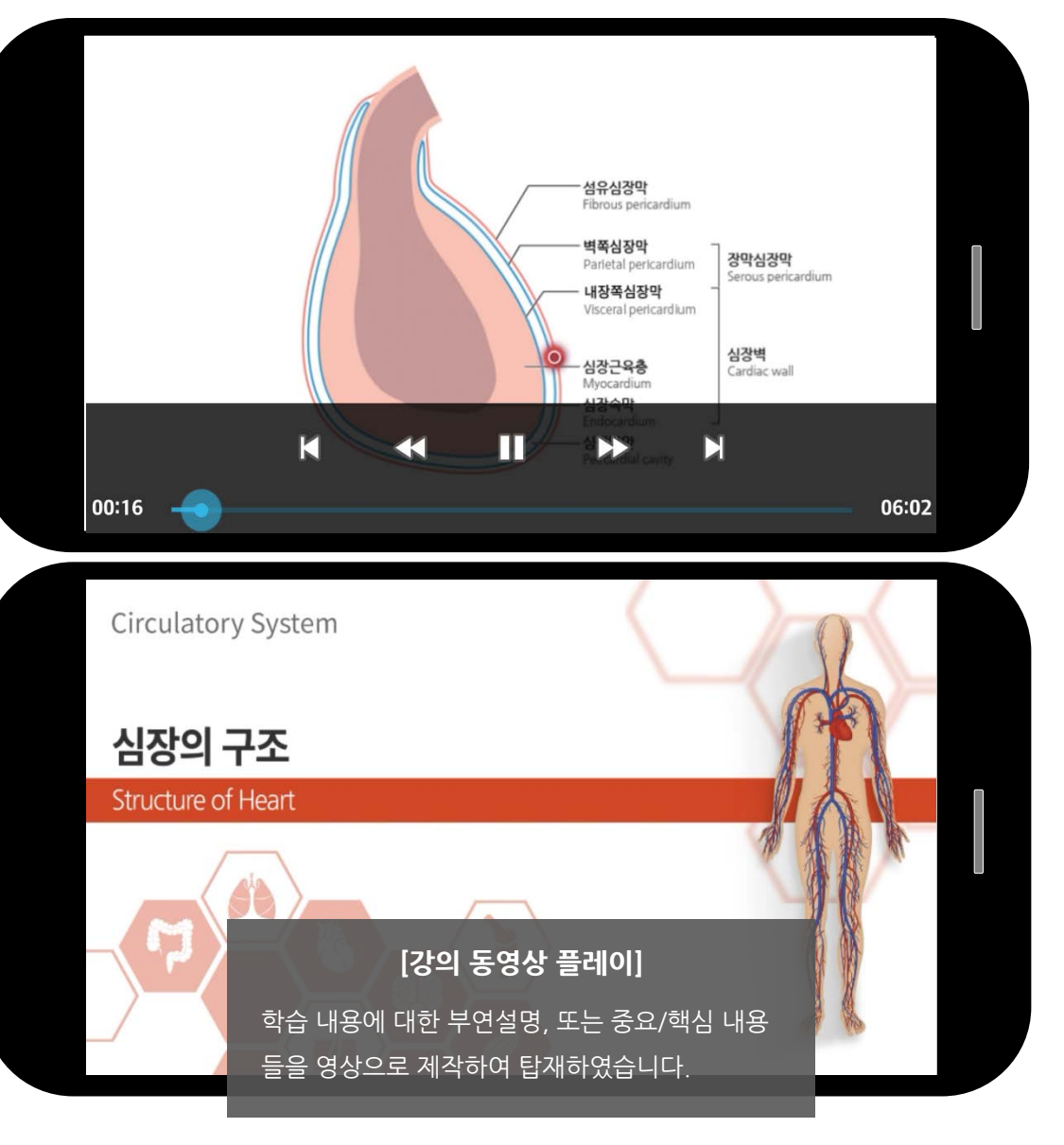

# 모든 하위 챕터에 이미지와 동영상 강의가 탑재되어 있는 것은 아닙니다. 학습 내용에 따라 이미지와 영상 강의가 없는 부분이 있고, 그러한 경우 각각의 아이콘은 보이지 않습니다.

### 모바일 이용자 가이드 Android ver.

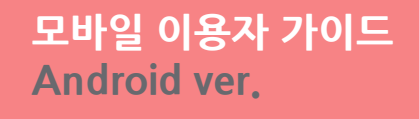

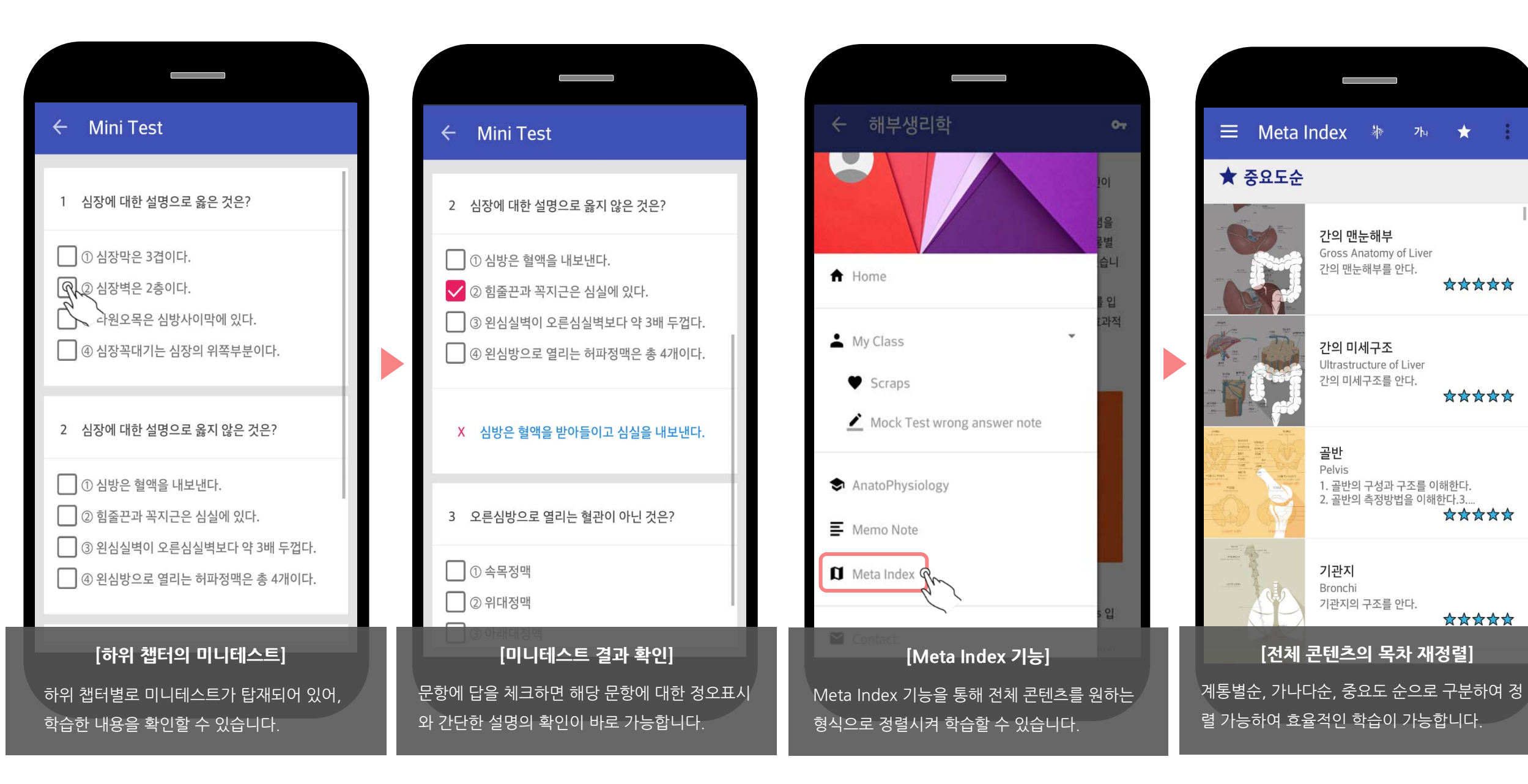

## AnatoPhysiology

http://www.anatophysiology.or.kr

#### 범문에듀케이션 | 디지털콘텐츠팀

158-051 서울시 양천구 목동서로 211 Tel. 02.2654.5131(213) Fax. 02.2652.1500 master@panmunedu.com http://www.panmunedu.com